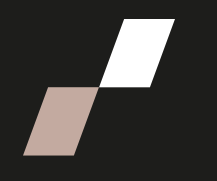

## Exporter les notes des étudiants

## Exporter les notes des étudiants dans un fichier Excel

• À partir de votre page de cours, cliquez sur **Notes** dans le menu du cours, sous le titre du cours.

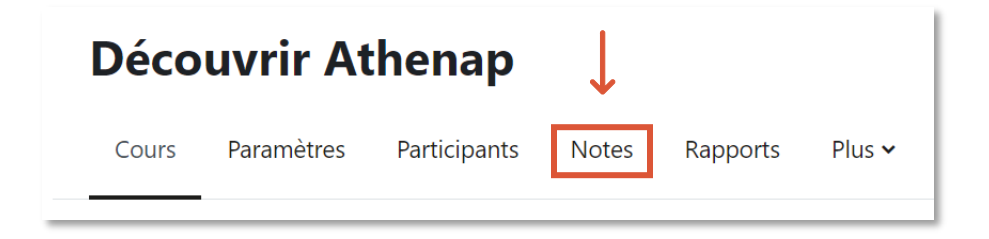

 Dans la page Notes, sous le menu du cours, assurez-vous que la vue Rapport de l'évaluateur soit affichée.

| Rapport de l'évaluateur 🤟 | ← |
|---------------------------|---|
|                           |   |

• Cliquez sur **Rapport de l'évaluateur** pour ouvrir le menu déroulant et rendezvous à la section **Plus**. Cliquez ensuite sur **Exporter.** 

| Plus          |              |
|---------------|--------------|
| Échelles      |              |
| Notes lettres |              |
| Importer      |              |
| Exporter      | $\leftarrow$ |

 Sur la page suivante, à droite d'Exporter sous le nom, cliquez sur Feuille de calcul OpenDocument (ODS) pour afficher une liste déroulante et choisissez Feuille de calcul Excel.

| Exporter ~ | Exporter sous le nom | Feuille de calcul OpenDocument (ODS) 🗸 |   |
|------------|----------------------|----------------------------------------|---|
|            |                      | Fichier texte                          |   |
|            |                      | Feuille de calcul Excel                | ← |
|            |                      | Fichier XML                            |   |
|            |                      |                                        |   |

• Sous la rubrique Éléments d'évaluation à inclure, choisissez les éléments évalués à inclure dans le fichier Excel en cochant les cases appropriées.

| <ul> <li>Éléments d'évaluation à inclure</li> </ul> |                           |  |
|-----------------------------------------------------|---------------------------|--|
|                                                     | ✓ Test 1                  |  |
|                                                     | Remise du TP1             |  |
|                                                     | Total du cours            |  |
|                                                     | Tout/ne rien sélectionner |  |

• Au besoin, dépliez la rubrique **Options de formats d'exportation** pour y ajuster les paramètres.

| Options de formats d'exportation            |                                            |  |
|---------------------------------------------|--------------------------------------------|--|
|                                             | □ Inclure les feedbacks dans l'exportation |  |
|                                             | Exclure les utilisateurs suspendus         |  |
| Type d'affichage de l'exportation des notes | ☑ Brut 	□ Pourcentage 	□ Lettre            |  |
| Nombre de décimales des notes<br>exportées  | 2 🗢                                        |  |

• Cliquez ensuite sur le bouton **Télécharger** au bas de la page pour lancer le téléchargement du fichier.

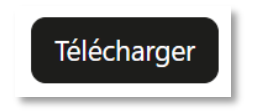